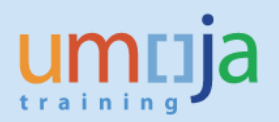

# **Table of Contents**

| Overview                                        | 2  |
|-------------------------------------------------|----|
| Objectives                                      | 2  |
| TM Master Data Objects                          | 2  |
| TM Master Data User Requests                    | 4  |
| Types of Request and TM Data in Scope           | 4  |
| Procedure                                       | 5  |
| Submitting a TM Data Object request             | 6  |
| Infopath Forms                                  |    |
| Templates                                       | 9  |
| TM Request Forms and Templates per Request Type |    |
| Transportation Lanes Request                    |    |
| Locations Request                               | 12 |
| COE Pickup Location                             | 13 |
| TM Products Request                             |    |
| Default Routes Request                          | 15 |
| Zones Request                                   |    |
| Assign Transshipment Points Request             | 17 |
| CIF Request Template                            |    |
| Contact Person Request                          | 19 |

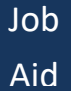

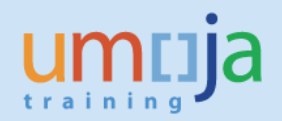

### **Overview**

This job aid identifies the Transportation Management (TM) master data structures, and describes the detailed steps required to submit data update requests for TM master data objects.

### Objectives

This document provides a summary of all TM master data objects, identifies those that can be updated via TM users requests and provides guidelines on how TM master data requests are submitted.

#### **TM Master Data Objects**

| Data Attribute             | Description                                                                                                    | Management Mechanism                                                                              |  |  |
|----------------------------|----------------------------------------------------------------------------------------------------|---------------------------------------------------------------------------------------------------|--|--|
| Member Countries           | UN member states                                                                                                    | Created as business<br>partners (BPs) in SAP ECC<br>and migrated to TM                            |  |  |
| Plants                     | UN entities – missions, HQ, OAHs, other offices, etc.                                                                                                    | Configured in SAP ECC as<br>shipping points & migrated<br>to TM                                   |  |  |
| Shipping points            | Final UN destinations to which UNOE, troops or COE are shipped.                                                                                                    | Configured as shipping<br>points in SAP ECC &<br>migrated to TM                                   |  |  |
| Vendors                    | Commercial suppliers of goods and services procured by the UN                                                                                                    | Created as BPs in SAP ECC & migrated to TM                                                        |  |  |
| Carriers                   | Commercial providers of transportation services procured by the UN                                                                                                    | Created as BPs in SAP ECC & migrated to TM                                                        |  |  |
| Products (ECC)             | Goods procured, managed or controlled by the UN                                                                                                    | Created as material master<br>records (product IDs) in SAP<br>ECC & migrated to TM                |  |  |
| Products (direct in<br>TM) | Goods or services procured by the UN for the transportation of COE and / or troops maintained only in TM                                                                                          | Maintained in TM                                                                                  |  |  |
| Contact Persons            | Individuals from vendors and carriers that are<br>principal contract with the UN and that have<br>external access to Umoja to provide TM updates<br>in relation to procurement and transportation | <ul> <li>Unite Id created</li> <li>TM BP created</li> <li>Umoja access<br/>provisioned</li> </ul> |  |  |

The full list of TM master data objects is as follows:

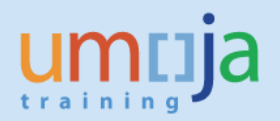

| Data Attribute                 | Description                                                                                                    | Management Mechanism                          |
|--------------------------------|----------------------------------------------------------------------------------------------------|-----------------------------------------------|
| Location                       | Factory, airport and port locations                                                                                                    | Maintained in TM                              |
| COE Pickup Locations           | Locations where the UN receives and / or returns contingent owned equipment (COE) from member states                                                                                                    | Created as vendors in ECC<br>& migrated to TM |
| Zones                          | Geographic zones – initially countries and<br>regions defined as zones                                                                                                    | Maintained in TM                              |
| Transshipment point assignment | Transshipment points are where the mode of<br>transport is changed (road to sea, air to road,<br>initial pick-up, etc.). Zones, vendors and COE<br>pickup locations are assigned to transshipment<br>points                                                                                                    | Maintained in TM                              |
| Locations to incoterms         | Unique list of handover locations where<br>ownership / responsibility is transferred from<br>the vendor to the carrier or UN                                                                                                    | Maintained in TM                              |
| Transportation Lanes           | Individual transport legs with means of<br>transport. For example: factory to departure<br>port (truck/road), departure port to arrival port<br>(sea), arrival port to mission (shipping point)<br>(truck/road)                                                                                                    | Maintained in TM                              |
| Default Routes                 | Default transportation routes (specifying all legs<br>and means of transport) from departure points<br>to arrival points. Departure and arrival points<br>can be COE locations, vendors, shipping points<br>or zones. Example: Nissan Tokyo to Yokahama<br>port, Yokahama port to Mombasa port,<br>Mombasa port to MINUSCA / Bangui. | Maintained in TM                              |
| Internal BPs                   | Missions, offices, UN departments                                                                                                    | Maintained in TM                              |
| Internal Contacts              | UN staff and their function in internal BPs –<br>particularly used to specify email addresses for<br>individuals for notifications                                                                                                    | Maintained in TM                              |
| Rates                          | UNOE, COE and troop rates for transportation (truck, sea, air)                                                                                                    | Loaded via business upload tool               |

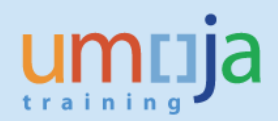

# **TM Master Data User Requests**

### Types of Request and TM Data in Scope

There are three types of TM data request:

- TM Master Data standard TM request to add, update or block a TM master data record
- Contact Person a request to provide, modify or remove TM access to an external vendor or carrier user
- CIF in this case the data already exist in SAP ECC and the request is to transfer the data to TM

The following table identifies TM master data objects that can be updated via a TM user request, and indicates the request type for each:

| Data Object                                | Request Type   |
|--------------------------------------------|----------------|
| COE Pickup Location                        | TM Master Data |
| TM Products                                | TM Master Data |
| Locations                                  | TM Master Data |
| Zones                                      | TM Master Data |
| Assign Transshipment Points                | TM Master Data |
| Transportation Lanes                       | TM Master Data |
| Default Routes                             | TM Master Data |
| Transportation Management - Contact Person | Contact Person |
| Vendor                                     | CIF            |
| Carrier                                    | CIF            |

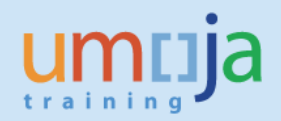

### Procedure

All TM master data requests are managed through the standard MDM processes. The MDM process for each TM data object is indicated on the MDM page in iSeek:

https://iseek-external.un.org/departmental\_page/master-data-maintenance-0

The relevant section of the iSeek MDM page and the information provided are as follows:

| Transportation Management MDN                 | l Templates                                                                                   |                      |                                                                                                    |
|-----------------------------------------------|-----------------------------------------------------------------------------------------------|----------------------|----------------------------------------------------------------------------------------------------|
| Transportation Management - Contact<br>Person | TM MDM Template - Contact Person<br>(Infopath)<br>TM MDM Template - Contact Person<br>(Excel) | InfoPath<br>MS Excel | Submit both forms to umoja-mdm@un.org                                                                                                    |
| CIF Template TM MDM Template - CIF            |                                                                                               | MS Excel             | Submit via i <mark>Need Self Service</mark><br>In iNeed Self Service, choose "Umoja Catalogue". <u>Choose</u><br>" <u>Master Data Maintenance" in the filter</u> . Then, choose "CIF<br>Template" |
| Assist Transhipment Drints                    | TM MDM Template - Assign<br>Transshipment Points (InfoPath)                                   | InfoPath             | If requesting one item, submit the InfoPath form to<br>umoja-mdm@un.org                                                                                                    |
| Assign Transsnipment Points                   | TM MDM Template - Assign<br>Transshipment Points (Excel)                                      | MS Excel             | If requesting multiple items, submit both the InfoPath<br>form and the Excel template to umoja-mdm@un.org                                                                                         |
|                                               | TM MDM Template - COE Pickup<br>Location (InfoPath)                                           | InfoPath             | If requesting one item, submit the InfoPath form to umoja-mdm@un.org                                                                                                    |
| COE Pickup Location                           | TM MDM Template - COE Pickup<br>Location (Excel)                                              | MS Excel             | If requesting multiple items, submit both the InfoPath<br>form and the Excel template to umoja-mdm@un.org                                                                                         |
|                                               | TM MDM Template - Default Routes<br>(InfoPath)                                                | InfoPath             | If requesting one item, submit the InfoPath form to umoja-mdm@un.org                                                                                                    |
| Default Routes                                | TM MDM Template - Default Routes<br>(Excel)                                                   | MS Excel             | If requesting multiple items, submit both the InfoPath<br>form and the Excel template to umoja-mdm@un.org                                                                                         |
|                                               | TM MDM Template - Transportation<br>Lanes (InfoPath)                                          | InfoPath             | If requesting one item, submit the InfoPath form to<br>umoja-mdm@un.org                                                                                                    |
| Transportation Lanes                          | TM MDM Template - Transportation<br>Lanes (Excel)                                             | MS Excel             | If requesting multiple items, submit both the InfoPath<br>form and the Excel template to umoja-mdm@un.org                                                                                         |
|                                               | TM MDM Template - Locations<br>(InfoPath)                                                     | InfoPath             | If requesting one item, submit the InfoPath form to umoja-mdm@un.org                                                                                                    |
| Locations                                     | TM MDM Template - Locations (Excel)                                                           | MS Excel             | If requesting multiple items, submit both the InfoPath<br>form and the Excel template to umoja-mdm@un.org                                                                                         |
|                                               | TM MDM Template - TM Products<br>(InfoPath)                                                   | InfoPath             | If requesting one item, submit the InfoPath form to umoja-mdm@un.org                                                                                                    |
| TM Products                                   | TM MDM Template - TM Products<br>(Excel)                                                      | MS Excel             | If requesting multiple items, submit both the InfoPath<br>form and the Excel template to umoja-mdm@un.org                                                                                         |
| 7                                             | TM MDM Template - Zones (InfoPath)                                                            | InfoPath             | If requesting one item, submit the InfoPath form to<br>umoja-mdm@un.org                                                                                                    |
| Zones                                         | TM MDM Template - Zones (Excel)                                                               | MS Excel             | If requesting multiple items, submit both the InfoPath<br>form and the Excel template to umoja-mdm@un.org                                                                                         |

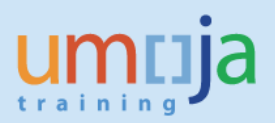

### Submitting a TM Data Object request

TM MDM requests are submitted according to the following steps, actions for the different types of request are indicated:

- 1- Go to https://iseek-external.un.org/departmental\_page/master-data-maintenance-0
- 2- Under Master Data Management Forms (UE2)
- 3- Locate Transportation Management MDM Templates
- 4- Locate the specific data object
- 5- For **TM Master Data requests** (COE Pickup Location, TM Products, Locations, Zones, Assign Transshipment Points, Transportation Lanes, Default Routes)
  - For single record requests, download and complete the InfoPath form only
  - For multiple record requests, download the Infopath form and the Excel template, specify one record in the InfoPath form and the additional records in the Excel template
  - Send the Infopath form and Excel template (if used / a multiple record request) via email to <u>umoja-mdm@un.org</u> for processing
- 6- For **Contact Person requests** (Transportation Management Contact Person)
  - Download the Infopath form and the Excel template
  - Complete the InfoPath form to identify the vendor or carrier and the number of contact persons to create, update and / or expire
  - Complete the Excel template to specify the contact persons to be processed in the corresponding tabs (create, update and / or expire)
  - Send the Infopath form and Excel template via email to <u>umoja-mdm@un.org</u> for processing
- 7- For **CIF requests** (CIF Template)
  - Download and complete the Excel template
  - Use the "iNeed Self Service" link on the iSeek page to navigate to iNeed Self Service
  - Enter your EIDMS username and password and any other information requested
  - Within iNeed Self Service click on the link to Raise a Request
  - In the "Search Catalogue" field, enter "CIF Template", hit Enter
  - In the results click "CIF Template" and then click the "Continue" button

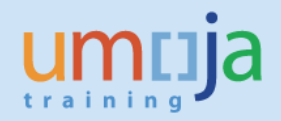

- Provide the relevant details under "Fill out Request Details", attach the template under "Attach Documents" the Excel template
- Click the "Submit" button to submit the request
- See the following link for information on submitting iNeed Self Service requests: <u>https://iseek-external.un.org/departmental\_page/ineed-self-service-training-resources</u>

### **Infopath Forms**

Infopath forms have two sheets: a data entry sheet and an instructions sheet. The user submitting the request provides request and requestor data in the data entry sheet. The instructions sheet provides details on the information to be provided.

**Data Entry sheet** – enter request data and requestor data. Click "Instructions" to see instruction information

|                                                                                                    | Instructions               |                    |         |  |  |  |
|----------------------------------------------------------------------------------------------------|----------------------------|--------------------|---------|--|--|--|
| UNITED NATIONS<br>Umoja Data Maintenance Request<br>Transportation Management - Transportation Lanes                                                                |                            |                    |         |  |  |  |
| Please fill out this form, save it locally, and send it as an attachment from<br>your email to<br><u>umoja-mdm@un.org</u><br>required<br>optional<br>not applicable |                            |                    |         |  |  |  |
|                                                                                                    | Genera                     | al Data            |         |  |  |  |
| Action                                                                                                    | <ul> <li>Create</li> </ul> | O Update           | O Block |  |  |  |
| Leg Type                                                                                                    |                            |                    | ~       |  |  |  |
| Start Location / Zone                                                                                                    |                            |                    |         |  |  |  |
| End Location / Zone                                                                                                    |                            |                    |         |  |  |  |
| Means of Transport                                                                                                    |                            |                    | ~       |  |  |  |
| Transportation Costs                                                                                                    | ×                          | Unit for Cost Rate | км      |  |  |  |
| Remarks                                                                                                    |                            |                    |         |  |  |  |

| Requestor Information      |                |    |  |
|----------------------------|----------------|----|--|
| Requestor Business<br>Area |                | V  |  |
| Requested By               |                |    |  |
| Org Unit                   |                |    |  |
| Date                       |                |    |  |
| Reason                     |                |    |  |
| Source Data                | On Form Attach | ed |  |
| Located In/At              |                |    |  |

Instructions sheet – provides overview and field by field information. Click "Return to form" to go back to the data entry sheet

| Return to form                                                      |                                                                                                    |  |  |  |
|---------------------------------------------------------------------|----------------------------------------------------------------------------------------------------|--|--|--|
|                                                                     | Overview                                                                                                    |  |  |  |
| Individual transpor<br>port (truck/road), o<br>(shipping point) (tr | t legs with means of transport. For example: factory to departure<br>departure port to arrival port (sea), arrival port to mission<br>uck/road)                                                                                                    |  |  |  |
| General Informatio                                                  | n                                                                                                    |  |  |  |
| Field                                                               | User Instructions                                                                                                    |  |  |  |
| Action                                                              | Select the relevant radio button for the following actions:<br>Create - to create new Transportation Lanes<br>Update - to make changes to existing Transportation Lanes<br>Block - to make different types of blocks or completely<br>block Transportation Lanes<br><u>Note</u> : This is a mandatory field for all request types.                                                                                                    |  |  |  |
| Leg Type                                                            | Choose one these values: PRE, MAIN, ON<br>This field is not loaded. It is used to validate the data provided.<br>PRE - initial leg of transportation prior to sea or air, from vendor,<br>factory, COE pickup location or mission to a port, airport or<br>factory<br>MAIN - air-air, or port-port transportation leg<br>ON - final leg from port or airport of arrival to the destination<br>location or one                                                                                                    |  |  |  |
| Start Location /<br>Zone                                            | Valid TM Location Id, Zone, COE pickup location, vendor<br>Examples:<br>Location Id: INCHEON_PORT<br>Zone: ML_BKO (Mali, Bamako)<br>COE pickup location: SUNP-00001 (Kathmandu)<br>Vendor: SU1110030197 (KIA MOTORS)                                                                                                    |  |  |  |
| End Location /<br>Zone                                              | Valid TM Location Id, Zone, COE pickup location. See examples in start location / zone                                                                                                    |  |  |  |
| Means of<br>Transport                                               | Means of Transport Description           UNOE, TRK         UN owned equipment - truck           UNOE, SEA         UN owned equipment - sea           UNOE, AR         UN owned equipment - air           COE, TRK         Contingent owned equipment - truck           COE, SEA         Contingent owned equipment - sea           COE, SEA         Contingent owned equipment - sea           COE, SAIR         Contingent owned equipment - air           TROOPS_AIR         Troops - air           TROOPS_SEA         Troops - sea |  |  |  |
| Transportation<br>Costs                                             | Relative indicator of cost. Values are: 1 or 999. 1 for low cost,<br>999 for high cost                                                                                                    |  |  |  |
| Unit for Cost Rate                                                  | This field is default to KM - kilometers                                                                                                    |  |  |  |
| Remarks                                                             | Provide any remarks or additional information to the MDM team                                                                                                    |  |  |  |

Requestor Information

| Field                      | User Instructions                                                                                        |
|----------------------------|----------------------------------------------------------------------------------------------------|
| Requestor<br>Business Area | Enter your Business Area, this determines who reviews this<br>request.                                   |
| Requested By               | Indicate the name of the requestor.                                                                      |
| Org Unit                   | Indicate the name of the organizational unit that the requestor<br>belongs to.                           |
| Date                       | Indicate the date on which the request was submitted in the<br>format of DD-MMM-YYYY (e.g. 22-MAR-2013). |
| Reason                     | Indicate the reason why the request is being initiated.                                                  |
| Source Data                | Indicate whether the source data is on this form or attached, if applicable.                             |
| Located In/At              | Indicate the physical location where the requestor sits                                                  |

Return to form

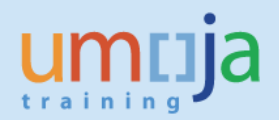

### **Templates**

Templates are used to provide input data through an Excel file. They are generally used when there are multiple records in the submission. However, for CIF and contract persons a template must be completed.

Templates consist of one or more data entry sheets and an instruction sheet. The data entry sheet is in tabular format and allows entry of a list of records to be updated. Columns with yellow background and red text are required. Where relevant values are selected from a dropdown list. The instructions tab provides information on the overall data object and the columns to be entered.

#### Sample data entry sheet:

| Leg Type          | Start Location / Zone | End Location / Zone | Means of Transport | Transportation Costs | Unit for Cost Rate | Remarks |
|-------------------|-----------------------|---------------------|--------------------|----------------------|--------------------|---------|
| ·                 |                       |                     |                    |                      |                    |         |
| PRE               |                       |                     |                    |                      |                    |         |
| ON                |                       |                     |                    |                      |                    |         |
|                   |                       |                     |                    |                      |                    |         |
|                   |                       |                     |                    |                      |                    |         |
|                   |                       |                     |                    |                      |                    |         |
| Transportation La | nes Instructions      |                     |                    |                      |                    |         |

Sample instructions sheet:

#### Instructions

|                       | Overview                                                                                                    |                                       |   |  |  |  |  |  |
|-----------------------|----------------------------------------------------------------------------------------------------|---------------------------------------|---|--|--|--|--|--|
| Individual transport  | idividual transport legs with means of transport. For example: factory to departure port (truck/road), departure port to arrival port (sea), arrival port to mission (shipping point) (truck/road) |                                       |   |  |  |  |  |  |
| Field                 | User Instructions                                                                                                    | User Instructions Max Length Required |   |  |  |  |  |  |
| Leg Type              | Values: PRE, MAIN, ON                                                                                                    | 4                                     | Y |  |  |  |  |  |
|                       | Inis field is not loaded. It is used to validate the data provided.                                                                                                    |                                       |   |  |  |  |  |  |
|                       | PRE - Initial leg of transportation prior to sea or air, from vendor, factory, COE pickup location or mission to a port, airport or factory                                                        |                                       |   |  |  |  |  |  |
|                       | MAIN - air-air, or port-port transportation leg                                                                                                    |                                       |   |  |  |  |  |  |
| Start Location / Zono | UN - Tinal leg from port or airport or arrivation the destination location or zone                                                                                                    | 20                                    | v |  |  |  |  |  |
| Start Location / Zone |                                                                                                    |                                       |   |  |  |  |  |  |
|                       |                                                                                                    |                                       |   |  |  |  |  |  |
|                       | Zone ML BKO (Mali Bamako)                                                                                                    |                                       |   |  |  |  |  |  |
|                       | COE nickun location: SUNP-00001 (Kathmandu)                                                                                                    |                                       |   |  |  |  |  |  |
|                       | Vendor: SU1110030197 (KIA MOTORS)                                                                                                    |                                       |   |  |  |  |  |  |
| End Location / Zone   | Valid TM Location Id Zone. COE pickup location. See examples in start location / zone                                                                                                    | 20                                    | Y |  |  |  |  |  |
| Means of Transport    | Means of Transport Description                                                                                                    | 14                                    | Y |  |  |  |  |  |
|                       | UNOE_TRK UN owned equipment - truck / land                                                                                                    |                                       |   |  |  |  |  |  |
|                       | UNOE_SEA UN owned equipment - sea                                                                                                    |                                       |   |  |  |  |  |  |
|                       | UNOE_AIR UN owned equipment - air                                                                                                    |                                       |   |  |  |  |  |  |
|                       | COE_TRK Contingent owned equipment - truck / land                                                                                                    |                                       |   |  |  |  |  |  |
|                       | COE_SEA Contingent owned equipment - sea                                                                                                    |                                       |   |  |  |  |  |  |
|                       | COE_AIR Contingent owned equipment - air                                                                                                    |                                       |   |  |  |  |  |  |
|                       | TROOPS_AIR Troops - air                                                                                                    |                                       |   |  |  |  |  |  |
|                       | TROOPS_TRK Troops - truck / land                                                                                                    |                                       |   |  |  |  |  |  |
|                       | TROOPS_SEA Troops - sea                                                                                                    |                                       |   |  |  |  |  |  |
| Transportation Costs  | Relative indicator of cost. Values are: 1 or 999. 1 for low cost, 999 for high cost                                                                                                    | 3                                     | Y |  |  |  |  |  |
| Unit for Cost Rate    | KM - kilometers                                                                                                    | 2                                     | Y |  |  |  |  |  |
| Remarks               | Provide any remarks or additional information to the MDM team to assist in the creation of the data                                                                                                |                                       | N |  |  |  |  |  |
|                       | Defaulted Fields - Not in Template                                                                                                    |                                       |   |  |  |  |  |  |
| Start Date            | 31/12/2017                                                                                                    |                                       |   |  |  |  |  |  |
| End Date              | 31/12/2099                                                                                                    |                                       |   |  |  |  |  |  |
| Description           | Specified in the form - Start Location->End Location:X_Y                                                                                                    |                                       |   |  |  |  |  |  |
|                       | where:                                                                                                    |                                       |   |  |  |  |  |  |
|                       | Start location and end location are the values from the start & end location fields, modified as follows.                                                                                          |                                       |   |  |  |  |  |  |
|                       | Colucions                                                                                                    |                                       |   |  |  |  |  |  |
|                       | MONRAL DOLL became ANDRASA D                                                                                                    |                                       |   |  |  |  |  |  |
|                       | BANGU AIRPORT becomes MONDASA_F                                                                                                    |                                       |   |  |  |  |  |  |
|                       | Zones                                                                                                    |                                       |   |  |  |  |  |  |
|                       | If there is an underscore it is replaced by a dash for example:                                                                                                    |                                       |   |  |  |  |  |  |
|                       | CD_MN becomes CD-MN                                                                                                    |                                       |   |  |  |  |  |  |
|                       | COE ockup location. Vendor                                                                                                    |                                       |   |  |  |  |  |  |
|                       | No change                                                                                                    |                                       |   |  |  |  |  |  |
|                       | X - corresponds to the first part of the means of transport (see below). i.e. what is being transported: U for UNOE: C for COE: T for troops                                                       |                                       |   |  |  |  |  |  |

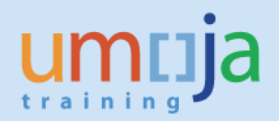

## TM Request Forms and Templates per Request Type

The following sections show the request forms and / or templates for each request type and provide information on the key elements of each data object request.

### **Transportation Lanes Request**

#### Form

Key elements of the Transportation Lanes request data entry form:

| Transp<br>Please fill out this | UNITED<br>Umoja Data Mai<br>ortation Managen<br>form, save it locally, an<br>umoja-m | NATIONS<br>intenance Requ<br>nent - Transport<br>d send it as an attact<br>dm@un.org | est<br>tation Lanes | email<br>quied<br>ptional<br>pt applical | to                   |   | PRE - initial leg of transportation prior to sea or air, from vendor,<br>factory, COE pickup location or mission to a port, airport or<br>factory<br>MAIN - air-air, or port-port transportation leg<br>ON - final leg from port or airport of arrival to the<br>destination location or zone |
|--------------------------------|--------------------------------------------------------------------------------------|--------------------------------------------------------------------------------------|---------------------|------------------------------------------|----------------------|---|----------------------------------------------------------------------------------------------------|
|                                | Gene                                                                                 | ral Data                                                                             |                     |                                          |                      |   |                                                                                                    |
| Action                         | Create                                                                               | O Update                                                                             | OBlock              | _                                        |                      |   |                                                                                                    |
| Leg Type                       |                                                                                      |                                                                                      |                     |                                          | ~                    |   | Zone: ML_BKO (Mali, Bamako) or Location id:                                                                                                    |
| Start Location / Zone          |                                                                                      |                                                                                      |                     | _                                        |                      |   | DAKAR PORT                                                                                                    |
| End Location / Zone            |                                                                                      |                                                                                      |                     |                                          |                      |   | -                                                                                                    |
| Means of Transport             |                                                                                      |                                                                                      |                     |                                          |                      |   |                                                                                                    |
| Transportation Costs           | · · · · · · · · · · · · · · · · · · ·                                                | Unit for Cost Rate                                                                   | км                  |                                          |                      |   |                                                                                                    |
| Remarks                        |                                                                                      |                                                                                      |                     |                                          |                      |   | Same; valid location or zone                                                                                                    |
|                                |                                                                                      |                                                                                      |                     |                                          |                      |   |                                                                                                    |
|                                | Requestor                                                                            | Information                                                                          |                     |                                          |                      |   | Means of transport: LINCE TRK LINCE SEA LINCE AIR                                                                                                    |
| Requestor Business Area        |                                                                                      |                                                                                      |                     |                                          | ~                    |   | Means of transport. ONOL_TIXE, ONOL_SEA, ONOE_AIR                                                                                                    |
| Requested By                   |                                                                                      |                                                                                      |                     |                                          |                      |   |                                                                                                    |
| Org Unit                       |                                                                                      |                                                                                      |                     |                                          |                      |   |                                                                                                    |
| Date                           |                                                                                      | ]                                                                                    |                     |                                          |                      |   |                                                                                                    |
| Reason                         |                                                                                      |                                                                                      |                     |                                          |                      | - | Values go from 1 to 999                                                                                                    |
| Source Data                    | On Form Attached                                                                     |                                                                                      |                     |                                          |                      |   |                                                                                                    |
| Located In/At                  |                                                                                      |                                                                                      |                     |                                          |                      |   |                                                                                                    |
|                                |                                                                                      |                                                                                      |                     | Instru<br>V                              | ctions<br>ersion 1.0 | • | Unit is in Km                                                                                                    |

### Template

| Leg Type | Start Location / Zone | End Location / Zone | Means of Transport | Transportation Costs | Unit for Cost Rate | Remarks |
|----------|-----------------------|---------------------|--------------------|----------------------|--------------------|---------|
|          |                       |                     |                    |                      |                    |         |
|          |                       |                     |                    |                      |                    |         |
|          |                       |                     |                    |                      |                    |         |
|          |                       |                     |                    |                      |                    |         |
|          |                       |                     |                    |                      |                    |         |
|          |                       |                     |                    |                      |                    |         |

### **Locations Request**

### Form

Key elements of the Locations request data entry form:

|                           | Umoja<br>Transport | UNITED<br>Data Maii<br>ation Mai | NATIONS<br>ntenance<br>nagement | Request<br>t - Locatio | on         |                                        |   | [                                                                                                    |
|---------------------------|--------------------|----------------------------------|---------------------------------|------------------------|------------|----------------------------------------|---|----------------------------------------------------------------------------------------------------|
| Please fill out this      | form, save it      | t locally, and<br>umoja-mo       | send it as a                    | n attachmei            | nt from yo | required<br>optional<br>not applicable |   | UPPER CASE - NAME_TYPE - example:<br>HAMBURG_PORT - type can be AIRPORT, FACTORY,<br>PORT (from location type) - max 20 chars |
|                           |                    | Gener                            | al Data                         |                        |            |                                        |   |                                                                                                    |
| Action                    | Create             |                                  | O Update                        |                        | Block      |                                        |   |                                                                                                    |
| Location Id               |                    |                                  |                                 | *                      |            |                                        |   |                                                                                                    |
| Location Description      |                    |                                  |                                 |                        |            |                                        |   |                                                                                                    |
| Location Type             |                    | ~                                |                                 |                        |            |                                        | • | Airport, Factory, Port                                                                                                    |
| IATA CODE                 | UN/LOCODE          |                                  |                                 |                        |            |                                        |   |                                                                                                    |
| Handover Location         |                    |                                  |                                 |                        |            |                                        |   |                                                                                                    |
| Handover Location         |                    | ~                                | Supplier BP#                    |                        |            |                                        |   | "Y" if this is a vendor handover location - i.e. where                                                                        |
| Supplier Name             |                    |                                  |                                 |                        |            |                                        |   | responsibility / ownership is transferred to the UN or a                                                                      |
| Serves Landlocked Regions | - list up to 8 re  | gions below                      |                                 |                        |            |                                        |   | freight forwarder                                                                                                    |
|                           |                    |                                  |                                 |                        |            |                                        |   | reight forwarder                                                                                                    |
| Geographic Coordinates    |                    |                                  |                                 |                        |            |                                        |   |                                                                                                    |
|                           | Sign               | Degree                           | Minutes                         | Seconds                |            |                                        |   |                                                                                                    |
| Longitude                 | ×                  | ]                                |                                 |                        |            |                                        |   |                                                                                                    |
| Latitude                  | ~                  | 1                                |                                 |                        | 1          |                                        |   |                                                                                                    |
| Address                   |                    |                                  |                                 |                        |            |                                        |   |                                                                                                    |
| Street                    |                    |                                  |                                 |                        |            |                                        |   |                                                                                                    |
| Street 2                  |                    |                                  |                                 |                        |            |                                        |   |                                                                                                    |
| House Number              |                    |                                  | Postal Code                     |                        |            |                                        | - |                                                                                                    |
| City                      |                    |                                  |                                 |                        |            |                                        | 1 |                                                                                                    |
| Country                   |                    |                                  |                                 | ~                      | Region     |                                        |   |                                                                                                    |
|                           |                    |                                  |                                 |                        | -          |                                        |   |                                                                                                    |
| Remarks                   |                    |                                  |                                 |                        |            |                                        |   |                                                                                                    |
|                           |                    | Requestor l                      | nformation                      |                        |            |                                        | Ĩ |                                                                                                    |
| Requestor Business Area   |                    |                                  |                                 |                        |            | ~                                      |   |                                                                                                    |
| Requested By              |                    |                                  |                                 |                        |            |                                        |   |                                                                                                    |
| OrgUnit                   |                    | [777]                            |                                 |                        |            |                                        |   |                                                                                                    |
| Reason                    |                    | للفن                             |                                 |                        |            |                                        |   |                                                                                                    |
| Source Data               | On Form            | Attached                         |                                 |                        |            |                                        |   |                                                                                                    |
| Located In/At             |                    |                                  |                                 |                        |            |                                        |   |                                                                                                    |
|                           |                    |                                  |                                 |                        |            | Instructions                           |   |                                                                                                    |

### Template

Similar information is specified in the template:

|             | 1                    | ocation       |           |           | Ha       | andover Locat | on       |   |   |   | Serves Landlo | cked Regions |   |   |   |
|-------------|----------------------|---------------|-----------|-----------|----------|---------------|----------|---|---|---|---------------|--------------|---|---|---|
| Location Id | Location description | Location type | IATA CODE | UN/LOCODE | Handover | Supplier BP#  | Supplier | 1 | 2 | 3 | 4             | 5            | 6 | 7 | 8 |
|             |                      |               |           |           | Location |               | Name     |   |   |   |               |              |   |   |   |
|             |                      |               |           |           |          |               |          |   |   |   |               |              |   |   |   |
|             |                      |               |           |           |          |               |          |   |   |   |               |              |   |   |   |
|             |                      |               |           |           |          |               |          |   |   |   |               |              |   |   |   |
|             |                      |               |           |           |          |               |          |   |   |   |               |              |   |   |   |
|             |                      |               |           |           |          |               |          |   |   |   |               |              |   |   |   |
|             |                      |               |           |           |          |               |          |   |   |   |               |              |   |   |   |
|             |                      |               |           |           |          |               |          |   |   |   |               |              |   |   |   |

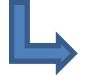

# further columns

|           |           |         | Geographic | Coordinates |           |              |              |        |        | Add         | ress |         |        | Remarks |
|-----------|-----------|---------|------------|-------------|-----------|--------------|--------------|--------|--------|-------------|------|---------|--------|---------|
| Lon. Sign | Lon. Deg. | Lon.    | Lon.       | Lat. Sign   | Lat. Deg. | Lat. Minutes | Lat. Seconds | Street | House  | Postal Code | City | Country | Region |         |
|           |           | Minutes | Seconds    |             |           |              |              |        | Number |             |      |         |        |         |
|           |           |         |            |             |           |              |              |        |        |             |      |         |        |         |
|           |           |         |            |             |           |              |              |        |        |             |      |         |        |         |
|           |           |         |            |             |           |              |              |        |        |             |      |         |        |         |
|           |           |         |            |             |           |              |              |        |        |             |      |         |        |         |
|           |           |         |            |             |           |              |              |        |        |             |      |         |        |         |
|           |           |         |            |             |           |              |              |        |        |             |      |         |        |         |
|           |           |         |            |             |           |              |              |        |        |             |      |         |        |         |

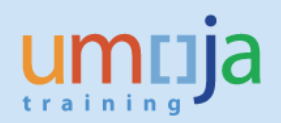

### **COE Pickup Location**

### Form

Key elements of the COE Pick Up Location request data entry form:

|                            | (                                                                                          | Instructions                           |     |                                                                                    |
|----------------------------|--------------------------------------------------------------------------------------------|----------------------------------------|-----|------------------------------------------------------------------------------------|
|                            | UNITED NATIONS                                                                             |                                        |     |                                                                                    |
| Un                         | noja Data Maintenance Request                                                              |                                        |     |                                                                                    |
| Transporta                 | tion Management - COE Pickup L                                                             | ocation                                |     |                                                                                    |
| Please fill out this       | form, save it locally, and send it as an attac<br>your email to<br><u>umoja-mdm@un.org</u> | required<br>optional<br>not applicable |     |                                                                                    |
|                            | General Data                                                                               |                                        |     |                                                                                    |
| Action                     | Create     OUpdate     OBlo                                                                | ck                                     | ٦ _ | Name of the country providing contingent                                           |
| Contributing Country       |                                                                                            | _                                      |     | owned equipment                                                                    |
| Name of Location           |                                                                                            |                                        |     |                                                                                    |
| Address                    |                                                                                            |                                        |     |                                                                                    |
| Street                     |                                                                                            |                                        |     |                                                                                    |
| Postal Code                |                                                                                            |                                        |     |                                                                                    |
| City                       |                                                                                            |                                        | r   | Country of the COE nickup location - 2-digi                                        |
| Country                    | Regio                                                                                      | n 👘                                    |     | ISO code                                                                           |
| Port of Exit               |                                                                                            |                                        |     |                                                                                    |
| Port/Location Id           |                                                                                            |                                        |     | Port of exit - the transport management                                            |
| Country                    | Regio                                                                                      | n                                      |     | location id of the port through which the                                          |
| Remarks                    |                                                                                            |                                        |     | COE will be shipped. Could be deiffererent<br>than the country of pick up location |
|                            | Requestor Information                                                                      |                                        | L   |                                                                                    |
| Requestor Business<br>Area |                                                                                            | ~                                      |     |                                                                                    |
| Requested By               |                                                                                            |                                        |     |                                                                                    |
| Org Unit                   |                                                                                            |                                        |     |                                                                                    |
| Date                       |                                                                                            |                                        |     |                                                                                    |
| Reason                     |                                                                                            |                                        |     |                                                                                    |
| Source Data                | On Form Attached                                                                           |                                        |     |                                                                                    |
| Located In/At              |                                                                                            |                                        |     |                                                                                    |

Instructions

### Template

| <b>Contributing Country</b> | Name of Location | Street | Postal Code | City | Country | Region | Port of Exit | Country of Port of Exit | <b>Region of Port of Exit</b> | Remarks |
|-----------------------------|------------------|--------|-------------|------|---------|--------|--------------|-------------------------|-------------------------------|---------|
|                             |                  |        |             |      |         |        |              |                         |                               |         |
|                             |                  |        |             |      |         |        |              |                         |                               |         |
|                             |                  |        |             |      |         |        |              |                         |                               |         |
|                             |                  |        |             |      |         |        |              |                         |                               |         |
|                             |                  |        |             |      |         |        |              |                         |                               |         |
|                             |                  |        |             |      |         |        |              |                         |                               |         |

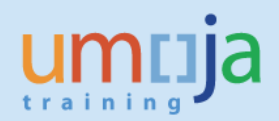

### **TM Products Request**

### Form

### Key elements of the TM Products request data entry form:

| Tra                     | UNITED<br>Umoja Data Mai<br>ansportation Mana | NATIONS<br>ntenance Request<br>gement - Product | t<br>:s TM                                                       |         |                                                                                               |
|-------------------------|-----------------------------------------------|-------------------------------------------------|------------------------------------------------------------------|---------|-----------------------------------------------------------------------------------------------|
| Please fill out this    | form, save it locally, and<br>umoja-m         | d send it as an attachme<br>dm@un.org           | ent from your email to<br>required<br>optional<br>not applicable | <b></b> | Applicable for COE or TROOPS. Valid values ar COE, TROOPS                                     |
|                         | Gener                                         | ral Data                                        |                                                                  |         |                                                                                               |
| Action                  | Create                                        | O Update                                        | OBlock                                                           |         |                                                                                               |
| Scenario                |                                               | ]                                               |                                                                  |         | Product Id - of the good or service - in LIPPER                                               |
| Product Id              |                                               |                                                 |                                                                  | •       | CASE                                                                                          |
| Description             |                                               |                                                 |                                                                  |         | 0,02                                                                                          |
| Item Type               | ✓                                             | ]                                               |                                                                  |         |                                                                                               |
| Remarks                 |                                               |                                                 |                                                                  |         | ZBRB Break Bulk<br>ZCBB Cabin Baggage<br>ZCON Container<br>ZCRB Cargo Baggage<br>ZTBI Trailer |
|                         | Requestor                                     | Information                                     |                                                                  |         | ZTRS Troop Flight                                                                             |
| Requestor Business Area |                                               |                                                 | ✓                                                                |         | ZVEH Vehicle                                                                                  |
| Requested By            |                                               |                                                 |                                                                  |         |                                                                                               |
| Org Unit                |                                               |                                                 |                                                                  |         |                                                                                               |
| Date                    |                                               |                                                 |                                                                  |         |                                                                                               |
| Reason                  |                                               |                                                 |                                                                  |         |                                                                                               |
| Source Data             | On Form Attached                              |                                                 |                                                                  |         |                                                                                               |
| Located In/At           |                                               |                                                 |                                                                  |         |                                                                                               |
|                         |                                               |                                                 |                                                                  |         |                                                                                               |
|                         |                                               |                                                 | Instructions                                                     | 1       |                                                                                               |

### Template

| Product ID | Description | Item Type              | Remarks                                                                                                    |
|------------|-------------|------------------------|----------------------------------------------------------------------------------------------------|
|            |             |                        |                                                                                                    |
|            |             |                        |                                                                                                    |
|            |             |                        |                                                                                                    |
|            |             |                        |                                                                                                    |
|            |             |                        |                                                                                                    |
|            |             |                        |                                                                                                    |
|            | Product ID  | Product ID Description | Product ID     Description     Item Type       Image: state state sta |

### **Default Routes Request**

### Form

### Key elements of the Default Routes request data entry form:

|                        | UNITED NATIONS                           | lequest                                |
|------------------------|------------------------------------------|----------------------------------------|
| Tra                    | insportation Management - De             | efault Route                           |
| Please fill out this   | form, save it locally, and send it as an | attachment from your email to          |
|                        | <u>umoja-mdm@un.org</u>                  | required<br>optional<br>not applicable |
|                        | General Data                             |                                        |
| Action                 | Create     Update                        | OBlock                                 |
| Description            |                                          | 40 chars                               |
| Dangerous Goods        | I                                        |                                        |
| Sequence               | 10                                       |                                        |
| Location               |                                          |                                        |
| Stage Type             |                                          |                                        |
| Means of Transport     |                                          | $\checkmark$                           |
|                        |                                          |                                        |
| Sequence               | 20                                       |                                        |
| Location               |                                          |                                        |
| Stage Type             |                                          |                                        |
| Means of Transport     |                                          | ~                                      |
|                        |                                          |                                        |
| Sequence               | 30                                       |                                        |
| Location<br>Stage Tune |                                          |                                        |
| Maans of Transport     |                                          |                                        |
| ivieans of Transport   | li                                       | <b>Ŭ</b>                               |
| Sequence               | 40                                       |                                        |
| location               | 40                                       |                                        |
| Stage Type             |                                          |                                        |
| Means of Transport     |                                          | <b></b>                                |

### Template

| Default Route Number | Description | Dangerous Goods | Sequence | Location | Stage Type | Means of Transport | Remarks |
|----------------------|-------------|-----------------|----------|----------|------------|--------------------|---------|
|                      |             |                 |          |          |            |                    |         |
|                      |             |                 |          |          |            |                    |         |
|                      |             |                 |          |          |            |                    |         |
|                      |             |                 |          |          |            |                    |         |
|                      |             |                 |          |          |            |                    |         |
|                      |             |                 |          |          |            |                    |         |

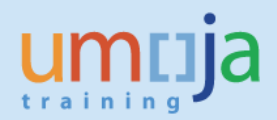

### **Zones Request**

### Form

### Key elements of the Zones request data entry form:

|                                        | Umoja<br>Transpo                             | UNITED<br>Data Mai<br>rtation N                                    | NATION<br>ntenance<br>lanagem                           | S<br>e Request<br>ent - Zo <u>ne</u>          |                       |
|----------------------------------------|----------------------------------------------|--------------------------------------------------------------------|---------------------------------------------------------|-----------------------------------------------|-----------------------|
| Please fill out this<br>Note: If the Z | form, save i<br>one requires<br>e cases, spe | t locally, and<br><u>umoja-m</u><br>s multiple lin<br>cify Zone, D | d send it as<br>dm@un.org<br>es use the<br>escription a | an attachmer<br>Zones templa<br>nd Country in | It from your email to |
| the ter                                | nplate, and s                                | ubmit both<br>Gene                                                 | to the emai                                             | address abo                                   | /e.                   |
| Action                                 | Create                                       |                                                                    | Update                                                  |                                               | OBlock                |
| Zone                                   | 0                                            |                                                                    |                                                         |                                               |                       |
| Description                            |                                              |                                                                    | 4                                                       |                                               |                       |
| Country                                |                                              |                                                                    | Region                                                  |                                               |                       |
| Country                                | 1                                            | •                                                                  | Region                                                  |                                               |                       |
| Location                               |                                              |                                                                    | 1                                                       |                                               |                       |
| Location Excluded                      |                                              | ~                                                                  | Location De                                             | leted                                         | ×                     |
| Postal Code From                       |                                              |                                                                    | Postal Code                                             | To                                            |                       |
| Commentie Consellentes                 |                                              |                                                                    |                                                         |                                               |                       |
| Geographic Coordinates                 | Sign                                         | Degrae                                                             | Minuter                                                 | Seconds                                       |                       |
|                                        | Sign                                         | Degree                                                             | winutes                                                 | Seconds                                       |                       |
| Longitude                              | Ě                                            | 1                                                                  |                                                         |                                               |                       |
| Latitude                               | ×                                            | ]                                                                  |                                                         |                                               |                       |
|                                        | -                                            |                                                                    |                                                         |                                               |                       |
| Remarks                                |                                              |                                                                    |                                                         |                                               |                       |
|                                        |                                              | Requestor                                                          | Informatio                                              | n                                             |                       |
| Requestor Business Area                |                                              |                                                                    |                                                         |                                               | ×                     |
| Requested By                           |                                              |                                                                    |                                                         |                                               |                       |
| Date                                   |                                              | [000]                                                              |                                                         |                                               |                       |
| Reason                                 |                                              |                                                                    |                                                         |                                               |                       |
| Source Data                            | On Form                                      | Attached                                                           |                                                         |                                               |                       |
| Located In/At                          |                                              |                                                                    |                                                         |                                               |                       |

### Template

| Zone              | Description | Country      |           | Re       | gion            | Location | Locati | ion Exclud | ed       | Location Delete | d I       | Post C | ode From |
|-------------------|-------------|--------------|-----------|----------|-----------------|----------|--------|------------|----------|-----------------|-----------|--------|----------|
|                   |             |              |           |          |                 |          |        |            |          |                 |           |        |          |
|                   |             |              |           |          |                 |          |        |            |          |                 |           |        |          |
|                   |             |              |           |          |                 |          |        |            |          |                 |           |        |          |
|                   |             |              |           |          |                 |          |        |            |          |                 |           |        |          |
|                   |             |              |           |          |                 |          |        |            |          |                 |           |        |          |
|                   | Te          | last Cada Ta | Lon Sign  | Lon Do   |                 | Lon See  | onde   | lat Sign   | Lat Deg  | Lat Minutes     | Lat Seco  | unde I | Pomarka  |
|                   | <u>r</u>    | OSI COUE TO  | Lon. Sign | LOII. DE | g. Lon. Windles | Lon. Sec | onus   | Lat. Sign  | Lat. Deg | Lat. Windles    | Lat. Secu | mus    | Remarks  |
|                   |             |              |           |          |                 |          |        |            |          |                 |           |        |          |
|                   |             |              |           |          |                 |          |        |            |          |                 |           |        |          |
| funther and a lui |             |              |           |          |                 |          |        |            |          |                 |           |        |          |
| jurther colu      | mns         |              |           |          |                 |          |        |            |          |                 |           |        |          |
|                   |             |              |           |          |                 |          |        |            |          |                 |           |        |          |

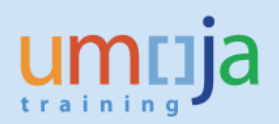

### **Assign Transshipment Points Request**

### Form

Key elements of the Assign Transshipment Points request data entry form:

| Transpor<br>Please fill out this | UNITED<br>Umoja Data Main<br>tation Managemer<br>form, save it locally, and<br>umoja-me | NATIONS<br>ntenance Request<br>nt - Assign Transshi<br>send it as an attachmen<br>dm@un.org |         | Valid transport management location for<br>loading and unloading during transportation.<br>Can be Airport, Port, Factory |                                                                       |  |  |
|----------------------------------|-----------------------------------------------------------------------------------------|---------------------------------------------------------------------------------------------|---------|----------------------------------------------------------------------------------------------------|-----------------------------------------------------------------------|--|--|
| Antina                           | Gener                                                                                   | al Data                                                                                     | O et al |                                                                                                    | Vendor or Pick up Location : Toyota or                                |  |  |
| Location                         | Create                                                                                  | Update                                                                                      |         | +,                                                                                                    | SUNP-00001 (location)                                                 |  |  |
| Zone                             |                                                                                         | 1                                                                                           | 7       |                                                                                                    |                                                                       |  |  |
| Transshipment Point              |                                                                                         |                                                                                             |         | +                                                                                                    | <ul> <li>Country and Region Code. If you select</li> </ul>            |  |  |
| Remarks                          |                                                                                         |                                                                                             |         |                                                                                                    | location, no need to enter Zone. Both cannot be specified. e.g ML_BKO |  |  |
|                                  |                                                                                         |                                                                                             |         |                                                                                                    | Valid transport management location for loading and unloading during  |  |  |
|                                  | Requestor                                                                               | Information                                                                                 |         |                                                                                                    | transportation Can be Airport Port Factory                            |  |  |
| Requestor Business Area          |                                                                                         |                                                                                             | ~       | ]                                                                                                    | transportation. can be milport, rolt, rattory                         |  |  |
| Requested By                     |                                                                                         |                                                                                             |         |                                                                                                    |                                                                       |  |  |
| Org Unit                         |                                                                                         |                                                                                             |         |                                                                                                    |                                                                       |  |  |
| Date                             |                                                                                         |                                                                                             |         |                                                                                                    |                                                                       |  |  |
| Reason                           |                                                                                         |                                                                                             |         |                                                                                                    | Requestor information                                                 |  |  |
| Source Data                      | On Form Attached                                                                        |                                                                                             |         |                                                                                                    |                                                                       |  |  |
| Located In/At                    |                                                                                         |                                                                                             |         |                                                                                                    |                                                                       |  |  |

### Template

| LOCATION | ZONE | TRANSSHIPMENT LOCATION | Remarks |
|----------|------|------------------------|---------|
|          |      |                        |         |
|          |      |                        |         |
|          |      |                        |         |
|          |      |                        |         |
|          |      |                        |         |
|          |      |                        |         |

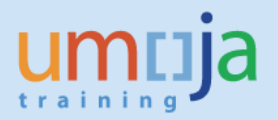

#### **CIF Request Template**

The CIF request template is used to identify carriers and vendors to transfer from ECC to TM. This is specified in the BP tab. Specify the BP# and name. Under BP category specify "Carrier / Freight Forwarder" if the BP is a carrier or "Supplier" if the BP is a vendor.

| Specify the business partners (BPs) to CIF. Names are for validation purports only. All fields must be specified for<br>each row. Requests wll be rejected if fields are left blank and/or if incorrect data are provided. |         |             |  |  |  |  |  |  |
|----------------------------------------------------------------------------------------------------|---------|-------------|--|--|--|--|--|--|
| BP #                                                                                                    | BP Name | BP Category |  |  |  |  |  |  |
|                                                                                                    |         | Supplier    |  |  |  |  |  |  |
|                                                                                                    |         |             |  |  |  |  |  |  |
|                                                                                                    |         |             |  |  |  |  |  |  |
|                                                                                                    |         |             |  |  |  |  |  |  |
|                                                                                                    |         |             |  |  |  |  |  |  |
|                                                                                                    |         |             |  |  |  |  |  |  |
|                                                                                                    |         |             |  |  |  |  |  |  |
|                                                                                                    |         |             |  |  |  |  |  |  |
|                                                                                                    |         |             |  |  |  |  |  |  |
|                                                                                                    |         |             |  |  |  |  |  |  |
|                                                                                                    |         |             |  |  |  |  |  |  |

The instructions tab provides information on the input to be provided. The combined number of carriers and vendors to transfer must be specified against BP in the bottom (red) table. This is used as a cross reference / verification of the number of records entered in the BP tab.

#### Instructions

Overview

The CIF process transfers the following types of data from ECC to transport management (TM):

- BPs - business partners - suppliers, freight forwarders, member states

- Products / material master records (Note: only for UNOE. For COE & Troops Products are created directly in TM)

- COE pickup locations (which are non-BP, ECC vendors)

Separate tabs are provided in this template for each type of data. Please include the list of data to be CIF'd in each relevant tab, and identify in the table below the tabs from which data are to be CIF'd.

| Field                                     | User Instructions                                                           | Max Length                    | Required |  |  |  |  |  |  |
|-------------------------------------------|-----------------------------------------------------------------------------|-------------------------------|----------|--|--|--|--|--|--|
| In each tab with data to be CIF'd specify |                                                                             |                               |          |  |  |  |  |  |  |
| BP #, Product Id, Vendor Id               | The unique identifier of the the item to be CIF'd / transferred to TM       | 10                            | Y        |  |  |  |  |  |  |
| Name / Description                        | The name / description of the item to be CIF'd - for verification only      | 50                            | Y        |  |  |  |  |  |  |
| Category / Type                           | Category / Type for each BP and Product to be CIF'd - for verification only | <pick from="" list=""></pick> | Y        |  |  |  |  |  |  |
| Member State BP Number                    | Only for COE Pickup Locations (Search Term 2) - for verification only       | 10                            | Y        |  |  |  |  |  |  |

| Tabs to transfer    | Number of records<br>to transfer |
|---------------------|----------------------------------|
| BP                  |                                  |
| Product             |                                  |
| COE Pickup Location |                                  |

<<<< >Specify number of records for each tab from which to CIF data

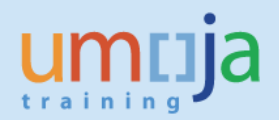

## **Contact Person Request**

### Form

|                                                                                     | Instructions                                                                                                    | ]   |                                                             |
|-------------------------------------------------------------------------------------|----------------------------------------------------------------------------------------------------|-----|-------------------------------------------------------------|
|                                                                                     | UNITED NATIONS                                                                                                    |     |                                                             |
| Un                                                                                  | noia Data Maintenance Request                                                                                                    |     |                                                             |
| Transpor                                                                            | rtation Management - Contact Person                                                                                                    |     |                                                             |
| Diagon fill out this form                                                           |                                                                                                    |     |                                                             |
| Atta                                                                                | umoja-mdm@un.org.<br>umoja-mdm@un.org.<br>ich the corresponding Excel file to the same email.                                                                                       |     |                                                             |
|                                                                                     | required<br>optional                                                                                                    |     |                                                             |
|                                                                                     | General Information                                                                                                    |     |                                                             |
| Enter Umoja BP Number                                                               |                                                                                                    |     | BP # of vendor / carrier for who contacts are being created |
| for Commercial Vendor *                                                             |                                                                                                    |     | / modified / expired                                        |
| Enter Umoja Commercial                                                              |                                                                                                    |     |                                                             |
| Vendor/Freight                                                                      |                                                                                                    | ┝   |                                                             |
| Forwarder BP Name                                                                   |                                                                                                    |     | BP Name for reference                                       |
| Enter number of<br>Contacts to be created**                                         | 0                                                                                                    | L   |                                                             |
| Enter number of                                                                     |                                                                                                    | 1 г |                                                             |
| Contacts to be                                                                      | 0                                                                                                    |     | Specify the number of contacts to be created, updated and   |
| updated**                                                                           |                                                                                                    |     | / or expired                                                |
| Enter number of                                                                     |                                                                                                    | -   |                                                             |
| Contacts to be expired**                                                            | List of Contests must be provided in Eucel attachment                                                                                                    | 1   |                                                             |
|                                                                                     | List of contacts must be provided in Excel attachment                                                                                                    | J   |                                                             |
|                                                                                     | Requestor Information                                                                                                    | 1   |                                                             |
| Organization                                                                        |                                                                                                    |     |                                                             |
| Paguastad by Pusinass                                                               |                                                                                                    | -   |                                                             |
| Area                                                                                |                                                                                                    |     |                                                             |
| Requestor Name                                                                      |                                                                                                    | 1   |                                                             |
| Org Unit                                                                            |                                                                                                    | 1   |                                                             |
| Date                                                                                |                                                                                                    | 1   |                                                             |
|                                                                                     |                                                                                                    |     |                                                             |
| Reason                                                                              |                                                                                                    |     |                                                             |
| Located In/At                                                                       |                                                                                                    |     |                                                             |
| Additional Comment<br>(Optional)                                                    |                                                                                                    |     |                                                             |
| * Commercial vendor is the<br>** The number indicated<br>number of rows in the Exce | e entity that provides shipping or freight forwarding services to the UN.<br>in the InfoPath form is for statistics purposes. It must match the<br>el file for each type of change. |     |                                                             |

Instructions

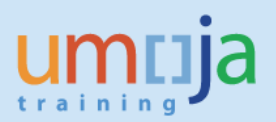

### Template

### Create Contact – Vendor / Freight Forwarder Request

Transportation Management Contact Person Request - Create

| Mandatory        |        |                     |                         |                                  |                    |               | Optional       |        |        |                              |               | Mandato        | ry                          |                       |                                 |                               |
|------------------|--------|---------------------|-------------------------|----------------------------------|--------------------|---------------|----------------|--------|--------|------------------------------|---------------|----------------|-----------------------------|-----------------------|---------------------------------|-------------------------------|
| Commercial<br>BP | Action | External<br>Contact | Org ID<br>(Procurement) | Org Description<br>(Procurement) | Title<br>(Mr./Ms.) | First<br>Name | Middle<br>Name | Last   | Name   | Date of Birth<br>DD/MM/YYYY) | Emai          | 1              | Telepl<br>(including<br>cod | none<br>country<br>e) | Valid From Date<br>(DD/MM/YYYY) | Valid To Date<br>(DD/MM/YYYY) |
|                  |        |                     |                         |                                  | Exam               | ple - SAMP    | E DATA         |        |        |                              |               |                |                             |                       |                                 |                               |
| 1.11E+09         | Create | External            | XXXXX                   | DOS                              | Mr.                | John          |                | Trebek |        | 01/01/1980                   | trebec@un.org |                | 1-917-222                   | 2-2222                | 22/05/2019                      | 31/12/2020                    |
| 1.11E+09         | Create | External            | XXXXX                   | DOS                              | Mr.                | Harold        |                | Smith  |        | 01/01/1987                   | smith@un.org  |                | 1-917-333                   | 3-4444                | 25/05/2019                      | 30/06/2025                    |
| 1.11E+09         | Create | External            | XXXXX                   | DOS                              | Ms.                | Elaine        |                | Gaston |        | 15/11/1990                   | gaston@un.org |                | 031-456-3                   | 7 <del>89-3456</del>  | 30/05/2019                      | 01/01/2026                    |
|                  |        |                     |                         |                                  | EN                 | TER DATA B    | ELOW           |        |        |                              |               |                |                             |                       |                                 |                               |
|                  | Create | External            |                         |                                  |                    |               |                |        |        |                              |               |                |                             |                       |                                 |                               |
|                  | Create | External            |                         |                                  |                    |               |                |        |        |                              |               |                |                             |                       |                                 |                               |
|                  | Create | External            |                         |                                  |                    |               |                |        |        |                              |               |                |                             |                       |                                 |                               |
|                  | Create | External            |                         |                                  |                    |               |                |        |        |                              |               |                |                             |                       |                                 |                               |
|                  | Create | External            |                         |                                  |                    |               |                |        |        |                              |               |                |                             |                       |                                 |                               |
|                  |        |                     |                         |                                  |                    |               |                |        |        | Optional (                   | Address)      |                |                             | Enter                 | ed by OICT                      | intered by MDM                |
|                  |        |                     |                         |                                  |                    |               |                | Number | Street | City                         | Region        | Postal<br>Code | Country                     | Unite I<br>F          | D of Contact<br>Person          | TM Contact BP                 |
|                  |        |                     |                         |                                  |                    |               | [              |        |        |                              |               |                |                             |                       |                                 |                               |
|                  |        |                     |                         |                                  |                    |               |                |        |        |                              |               |                |                             |                       |                                 |                               |
|                  |        |                     |                         |                                  |                    |               |                |        |        |                              |               |                |                             |                       |                                 |                               |
|                  |        |                     | furthe                  | or colur                         | nnc                |               | -              |        |        |                              |               |                |                             |                       |                                 |                               |
|                  |        |                     | juitile                 | i colui                          | 11113              |               | -              |        |        |                              |               |                |                             |                       |                                 |                               |
|                  |        |                     |                         |                                  |                    |               | -              |        |        |                              |               |                |                             |                       |                                 |                               |
|                  |        |                     |                         |                                  |                    |               | -              |        |        |                              |               |                |                             |                       |                                 |                               |
|                  |        |                     |                         |                                  |                    |               | -              |        |        | -                            |               |                |                             |                       |                                 |                               |
|                  |        |                     |                         |                                  |                    |               | -              |        |        | -                            |               |                |                             |                       |                                 |                               |

### Update Contact – Vendor / Freight Forwarder Request

Transportation Management Contact Person Request - Update

|            | Mandatory       |             |                  |               |          |                        |             |                   |             |           |               | Mandatory       |                 |               |
|------------|-----------------|-------------|------------------|---------------|----------|------------------------|-------------|-------------------|-------------|-----------|---------------|-----------------|-----------------|---------------|
|            |                 |             |                  |               |          |                        |             |                   |             |           |               |                 |                 |               |
|            |                 | Unite ID of |                  |               | Org ID   | Org<br>Descripti<br>on |             |                   |             |           |               | Telephone       |                 | Valid To Date |
| Commercial |                 | Contact     |                  |               | (Procure | (Procure               | Title       |                   |             |           |               | (including      | Valid From Date | (DD/MM/YY     |
| BP         | Action          | Person      | External Contact | TM Contact BP | ment)    | ment)                  | (Mr./Ms.)   | First Name        | Middle Name | Last Name | Email         | country code)   | (DD/MM/YYYY)    | YY)           |
|            | -               |             | -                |               |          |                        | Exar        | nple - SAMPLE DAT | A           | -         |               |                 |                 |               |
| 1.11E+09   | Update (Before) | sclosas     | External         | 6000004455    | XXXXX    | DOS                    | Ms.         | Susan             |             | Closas    | closas@un.or  | 1-917-367-6688  | 01/11/2019      | 31/12/2020    |
| 1.11E+09   | Update (After)  |             | External         | 6000004455    | XXXXX    | DOS                    | Ms.         | Susan             |             | Rose      | closas@un.org | 069-31-789-3456 | 31/05/2019      | 30/06/2025    |
|            |                 |             |                  |               |          | ENTE                   | R DATA BELO | W                 |             |           |               |                 |                 |               |
|            | Update (Before) |             | External         |               |          |                        |             |                   |             |           |               |                 |                 |               |
|            | Update (After)  |             | External         |               |          |                        |             |                   |             |           |               |                 |                 |               |
|            | Update (Before) |             | External         |               |          |                        |             |                   |             |           |               |                 |                 |               |
|            | Update (After)  |             | External         |               |          |                        |             |                   |             |           |               |                 |                 |               |
|            | Update (Before) |             | External         |               |          |                        |             |                   |             |           |               |                 |                 |               |
|            | Update (After)  |             | External         |               |          |                        |             |                   |             |           |               |                 |                 |               |
|            | Update (Before) |             | External         |               |          |                        |             |                   |             |           |               |                 |                 |               |
|            | Update (After)  |             | External         |               |          |                        |             |                   |             |           |               |                 |                 |               |
|            | Update (Before) |             | External         |               |          |                        |             |                   |             |           |               |                 |                 |               |
|            | Update (After)  |             | External         |               |          |                        |             |                   |             |           |               |                 |                 |               |
|            |                 |             |                  |               |          |                        |             |                   |             |           |               |                 |                 |               |
|            |                 |             |                  |               |          |                        |             |                   |             |           |               | Ontional (Addre | (m)             |               |

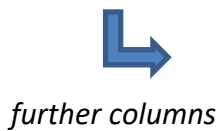

|        | Optional (Address) |      |        |                |         |  |  |  |  |  |
|--------|--------------------|------|--------|----------------|---------|--|--|--|--|--|
|        |                    |      |        |                |         |  |  |  |  |  |
| Number | Street             | City | Region | Postal<br>Code | Country |  |  |  |  |  |
|        |                    |      |        |                |         |  |  |  |  |  |
|        |                    |      |        |                |         |  |  |  |  |  |
|        |                    |      |        |                |         |  |  |  |  |  |
|        |                    |      |        |                |         |  |  |  |  |  |
|        |                    |      |        |                |         |  |  |  |  |  |
|        |                    |      |        |                |         |  |  |  |  |  |
|        |                    |      |        |                |         |  |  |  |  |  |
|        |                    |      |        |                |         |  |  |  |  |  |
|        |                    |      |        |                |         |  |  |  |  |  |
|        |                    |      |        |                |         |  |  |  |  |  |
|        |                    |      |        |                |         |  |  |  |  |  |
|        |                    |      |        |                |         |  |  |  |  |  |
|        |                    |      |        |                |         |  |  |  |  |  |
|        |                    |      |        |                |         |  |  |  |  |  |

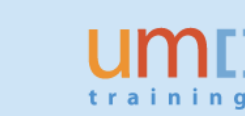

### Expire Contact – Vendor / Freight Forwarder Request

Transportation Management Contact Person Request - Expire

|            |        |             | Mandatory        |               | Optional  |             | N      | /landatory |                 |                 |               |
|------------|--------|-------------|------------------|---------------|-----------|-------------|--------|------------|-----------------|-----------------|---------------|
|            |        |             |                  |               |           |             |        |            |                 |                 |               |
|            |        | Unite ID of |                  |               |           |             |        |            |                 |                 |               |
| Commercial |        | Contact     |                  |               | Title     | First       | Middle |            |                 | Valid From Date | Valid To Date |
| BP         | Action | Person      | External Contact | TM Contact BP | (Mr./Ms.) | Name        | Name   | Last Name  | Email           | (DD/MM/YYYY)    | (DD/MM/YYYY)  |
|            |        |             |                  |               | Exam      | ple - SAMPI | E DATA |            |                 |                 |               |
| 1.11E+09   | Expire | lgonzalez   | External         | 6000001234    | Ms.       | Louise      |        | Gonzalez   | gonzalez@un.org | 25/05/2019      | 20/05/2020    |
| 1.11E+09   | Expire | cjones      | External         | 6000004567    | Ms.       | Claire      |        | Jones      | jones@un.org    | 22/05/2019      | 01/05/2025    |
|            |        |             |                  |               | ENT       | ER DATA B   | ELOW   |            |                 |                 |               |
|            | Expire |             | External         |               |           |             |        |            |                 |                 |               |
|            | Expire |             | External         |               |           |             |        |            |                 |                 |               |
|            | Expire |             | External         |               |           |             |        |            |                 |                 |               |
|            | Expire |             | External         |               |           |             |        |            |                 |                 |               |
|            | Expire |             | External         |               |           |             |        |            |                 |                 |               |

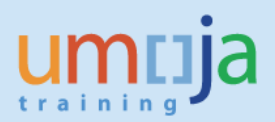

# **Revision History (Soft Copy only)**

| Date          | Version | Prepared by          | Description                            |
|---------------|---------|----------------------|----------------------------------------|
| November 2019 | 1       | UCS Training<br>Team | Version 1                              |
| December 2019 | 1.1     | UCS Data Team        | Apply edits and add additional content |
|               |         |                      |                                        |